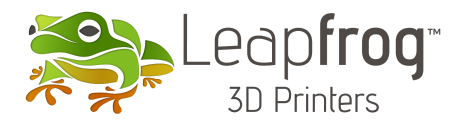

| Title             | LMC Replacement |
|-------------------|-----------------|
| Models            | Bolt Pro        |
| Version           | 1.0             |
| Revision date     | 06-08-2018      |
| Expected duration | 60 minutes      |

## Description

This guide explains how to replace the Leapfrog Motor Control board (LMC) also known as motherboard. The LMC controls all motors, sensors and heating elements. The electronic components involved in this procedure are sensitive and therefore this procedure requires cautious handling of all parts.

Remember to use protective gloves, glasses, anti-static band and clothing for each of these activities. Always remove the power cord before adjusting, connecting or disconnecting any cables.

## Guideline

- In this guide, some cables will be referenced with Left or Right. This is always relative to looking from the front of the machine.
- This guide can also be used to update your LMC Setup from Version 1 to Version 2.
- Before starting the procedure make sure all parts listed below are included.
- When removing cables, never pull the wires. Always pull the connector instead.
- Some cable connectors may be secured to the LMC using glue This glue can be removed.

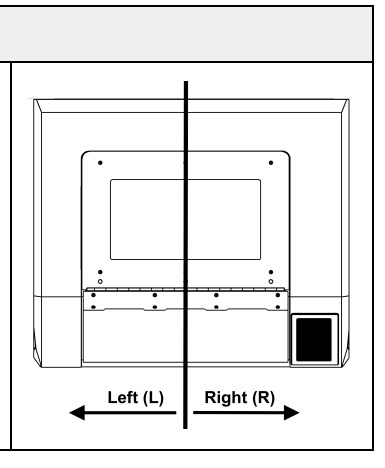

| Tools          |  |  |
|----------------|--|--|
| Allen wrench 5 |  |  |
| Cutting plier  |  |  |

| Parts                                         |
|-----------------------------------------------|
| Y-motor copy cable                            |
| Left Y-axis Motor Cable LMC Setup Version 2   |
| Labels                                        |
| Replacement LMC (with firmware pre-installed) |
| Circuit board jumpers                         |
| Tye-ribs                                      |

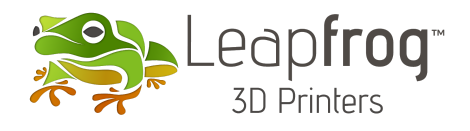

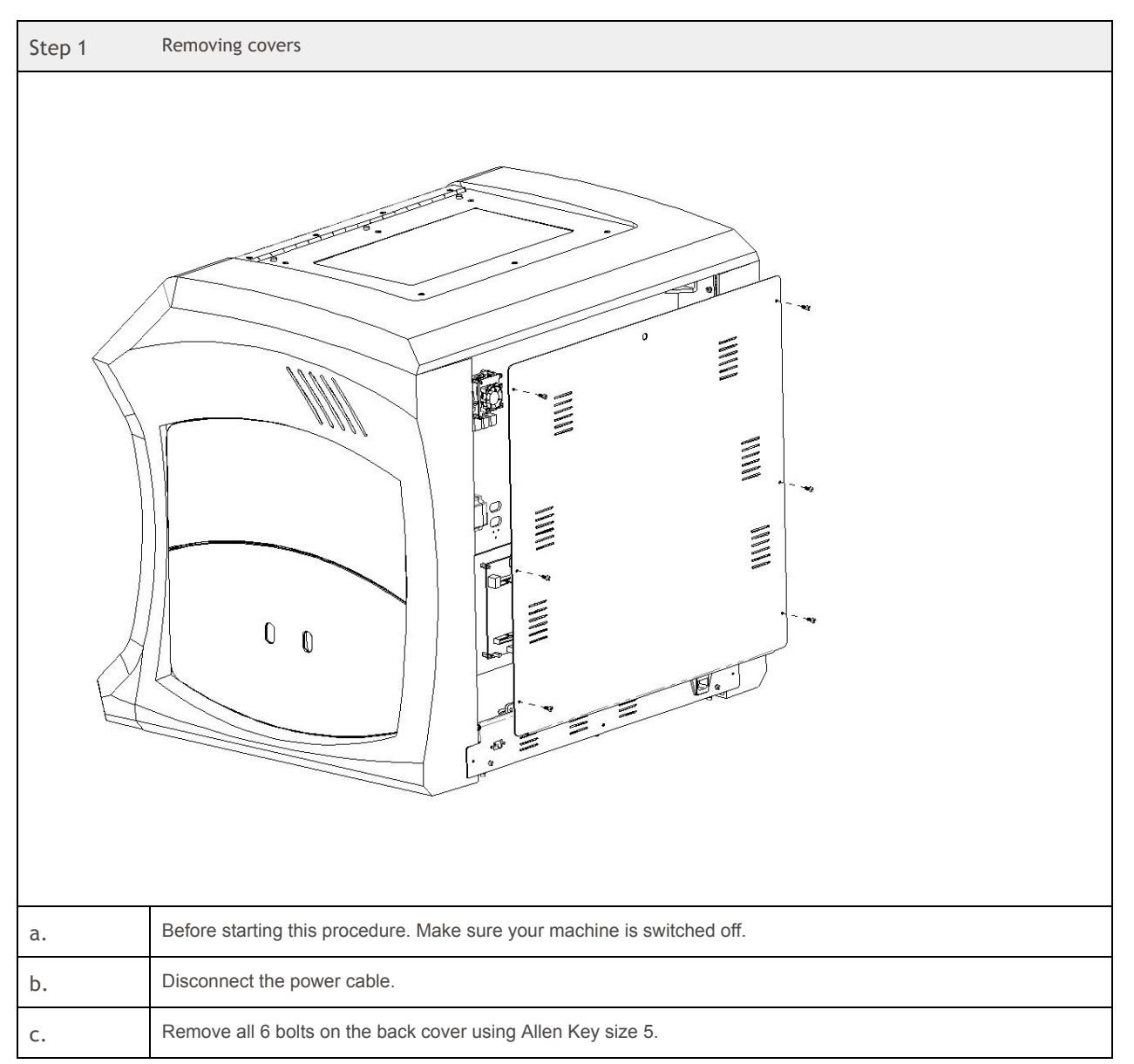

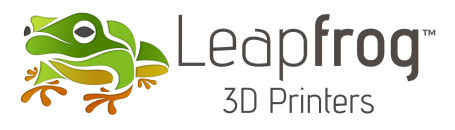

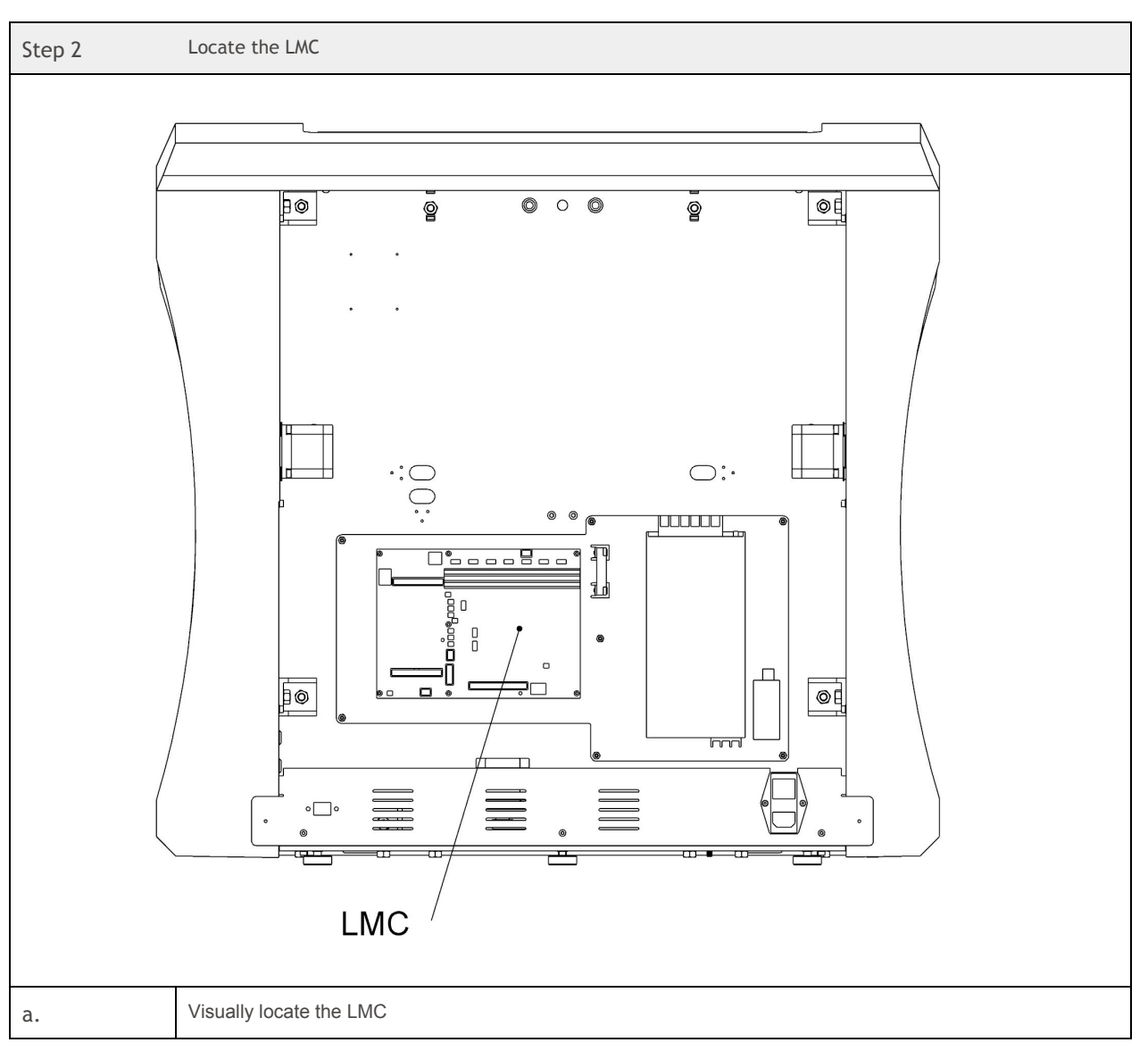

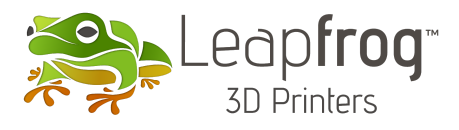

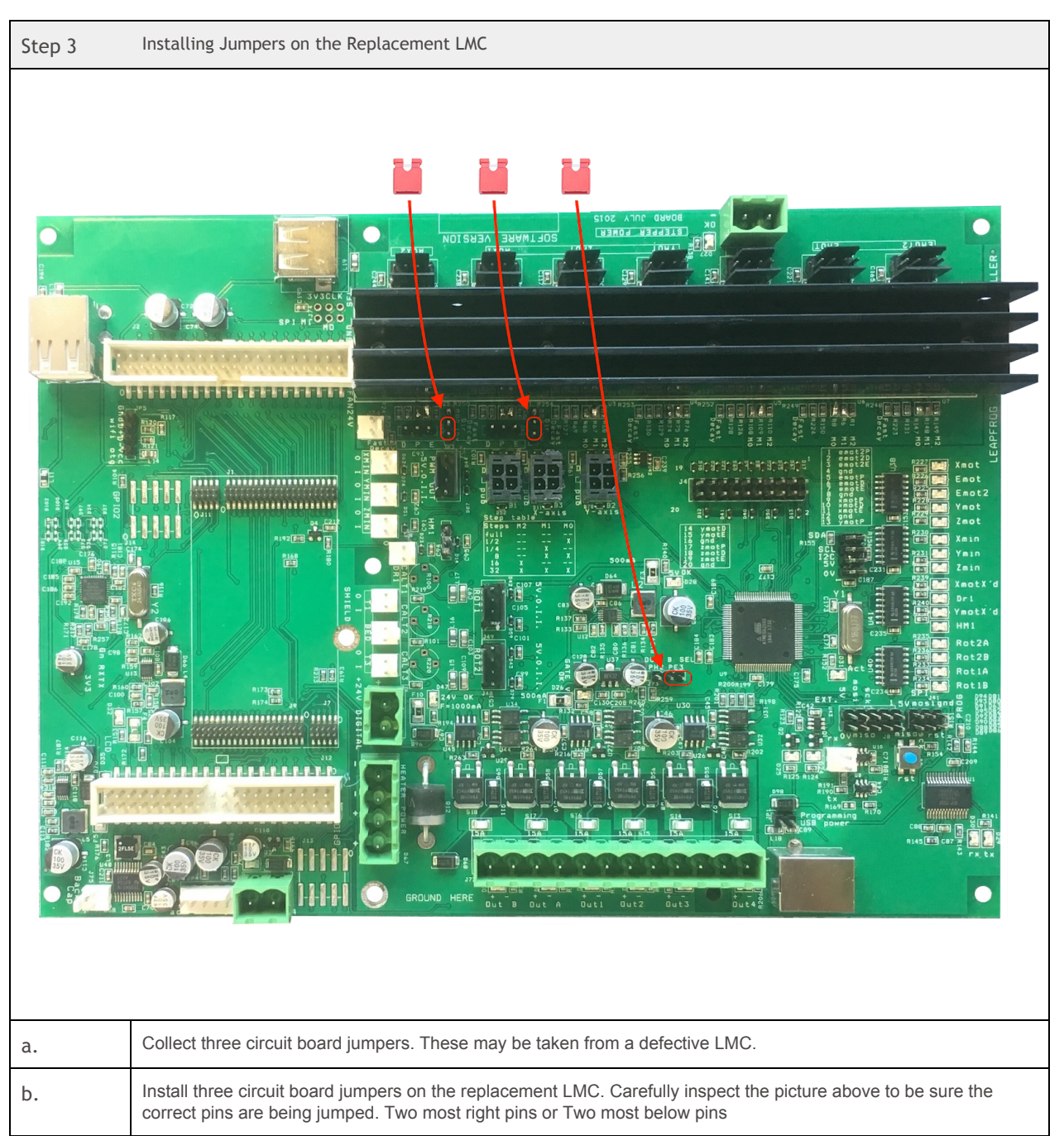

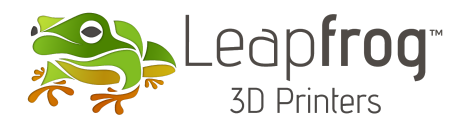

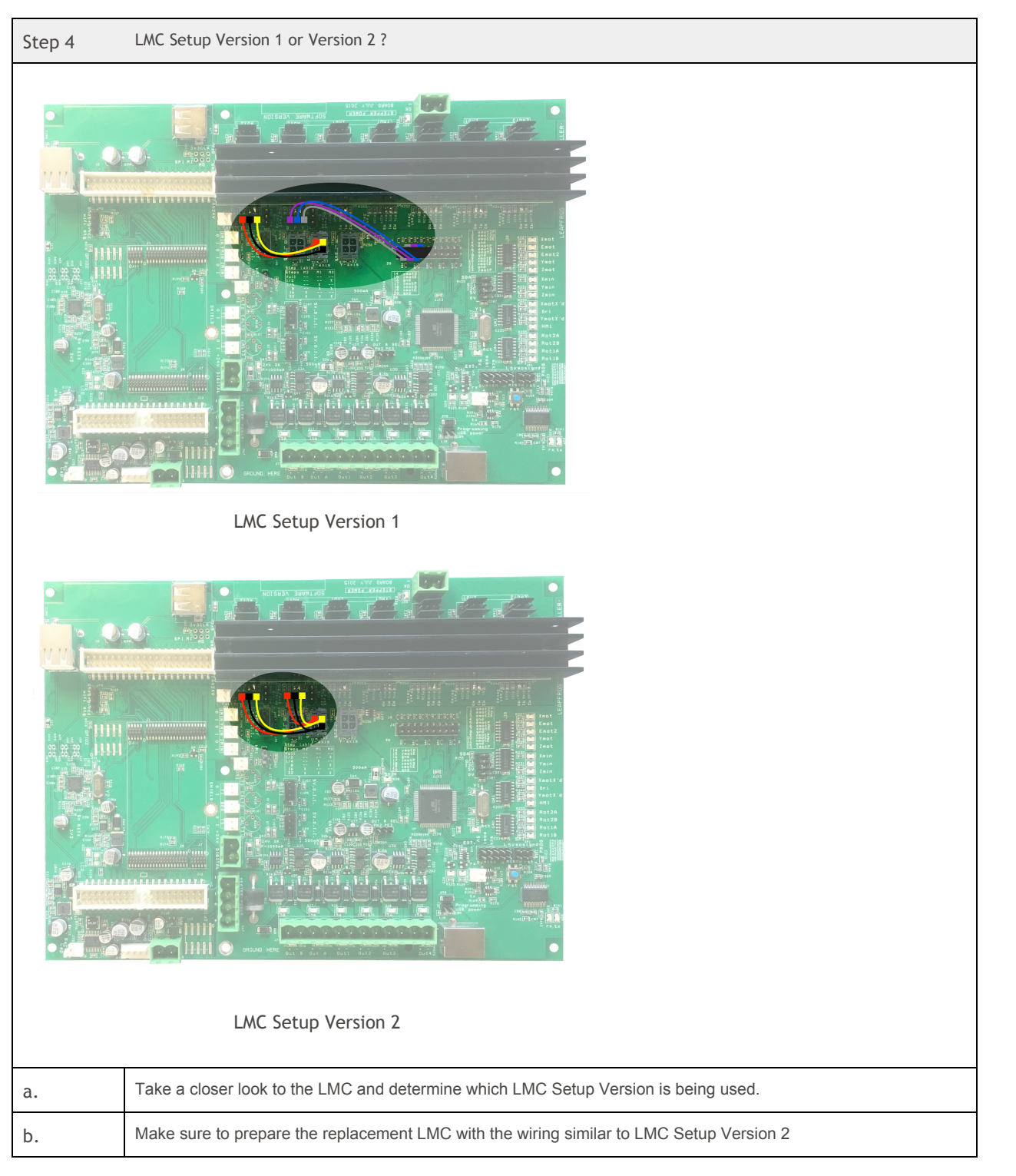

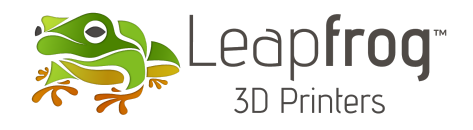

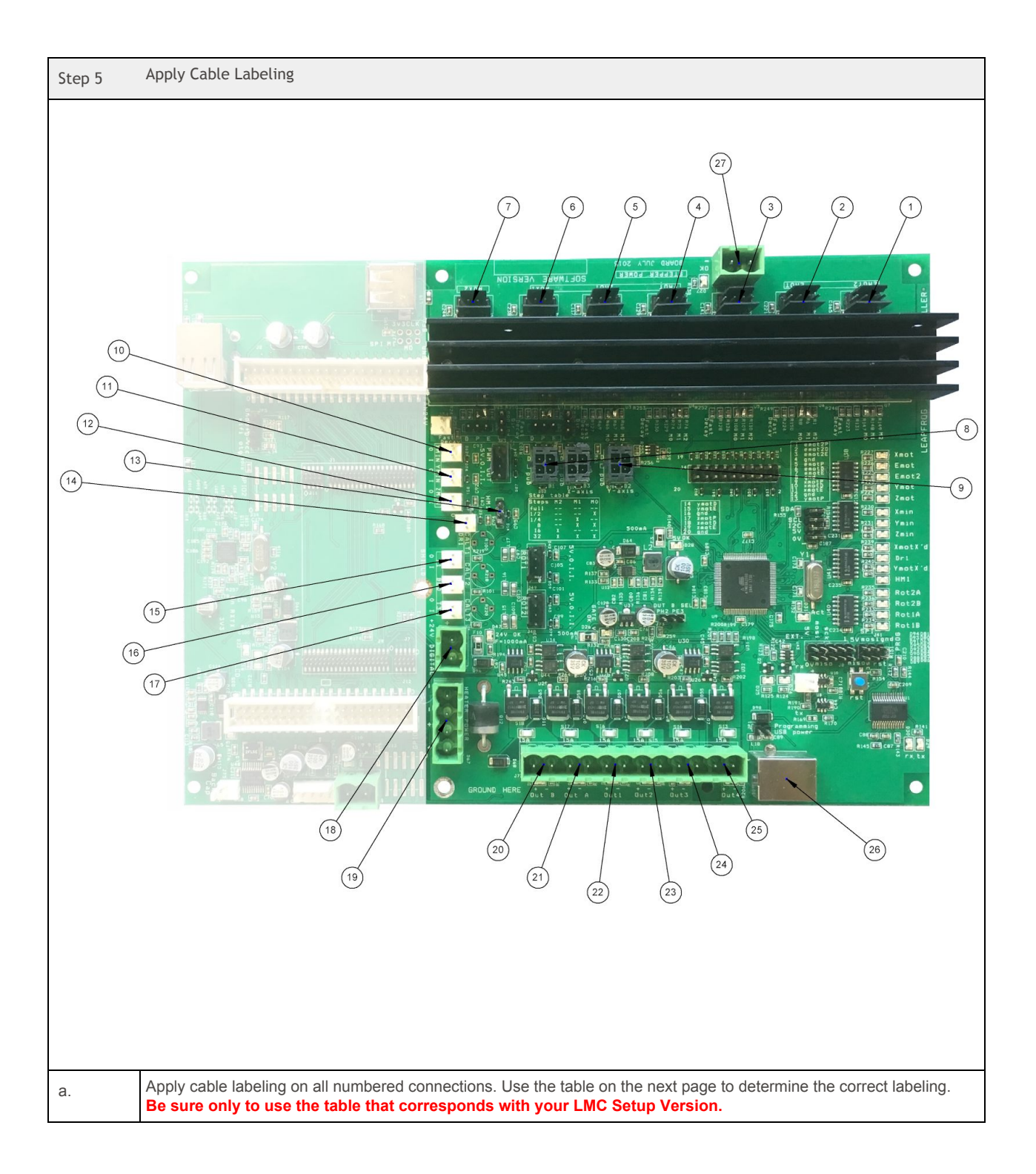

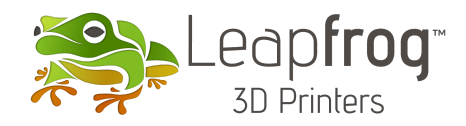

|     | Table A: LMC Setup Version 1                                                             |              |                              |  |
|-----|------------------------------------------------------------------------------------------|--------------|------------------------------|--|
| No. | LMC ID:                                                                                  | Cable<br>ID: | Description                  |  |
| 1   | EMOT2                                                                                    | L-EMOT       | Left Extruder Motor          |  |
| 2   | EMOT                                                                                     | R-EMOT       | Right Extruder Motor         |  |
| 3   | XMOT                                                                                     | R-XMOT       | Right X-axis Motor           |  |
| 4   | YMOT                                                                                     | R-YMOT       | Right Y-axis Motor           |  |
| 5   | ZMOT                                                                                     | ZMOT         | Z-axis Motor                 |  |
| 6   | AUX1                                                                                     | L-YMOT       | Left Y-axis Motor            |  |
| 7   | AUX2                                                                                     | L-XMOT       | Left X-axis Motor            |  |
| 8   | B1                                                                                       | R-H/L        | Right High/Low temp detect   |  |
| 9   | B2                                                                                       | L-H/L        | Left High/Low temp detect    |  |
| 10  | XMIN                                                                                     | L-XMIN       | Left X-axis endstop          |  |
| 11  | YMIN                                                                                     | YMIN         | Y-axis endstop               |  |
| 12  | ZMIN                                                                                     | ZMIN         | Z-axis zero position endstop |  |
| 13  | HM1                                                                                      | R-XMIN       | Right X-axis endstop         |  |
| 14  | DR1                                                                                      | ZMAX         | Z-axis max position endstop  |  |
| 15  | T1                                                                                       | R-Temp       | Right Extruder Temperature   |  |
| 16  | BED                                                                                      | B-Temp       | Bed Temperature              |  |
| 17  | Т3                                                                                       | L-Temp       | Left Extruder Temperature    |  |
| 18  | +24V Digital                                                                             | -            | 24V: + (Red) - (Black)       |  |
| 19  | Heater<br>Power                                                                          | -            | 24V: + + (Red) (Black)       |  |
| 20  | Out B                                                                                    | -            | Cooling Fans (Left + Right)  |  |
| 21  | -                                                                                        | -            | -                            |  |
| 22  | Out1                                                                                     | -            | Bed Heating                  |  |
| 23  | Out2                                                                                     | -            | Right Printhead Heating      |  |
| 24  | Out3                                                                                     | -            | Left Printhead Heating       |  |
| 25  | Out4                                                                                     | -            | -                            |  |
| 26  | J35                                                                                      | -            | USB B port (to Raspberry PI) |  |
| 27  | +24V Digital                                                                             | -            | 24V: + (Red) - (Black)       |  |
|     | Please note that "L" and "R" notation applies when looking from the front of the machine |              |                              |  |

| Table B: LMC Setup Version 2                                                                |                 |           |                              |
|---------------------------------------------------------------------------------------------|-----------------|-----------|------------------------------|
| No                                                                                          | LMC ID:         | Cable ID: | Description                  |
| 1                                                                                           | EMOT2           | L-EMOT    | Left Extruder Motor          |
| 2                                                                                           | EMOT            | R-EMOT    | Right Extruder Motor         |
| 3                                                                                           | ХМОТ            | R-XMOT    | Right X-axis Motor           |
| 4                                                                                           | YMOT            | L-XMOT    | Left X-axis Motor            |
| 5                                                                                           | ZMOT            | ZMOT      | Z-axis Motor                 |
| 6                                                                                           | AUX1            | L-YMOT    | Left Y-axis Motor            |
| 7                                                                                           | AUX2            | R-YMOT    | Right Y-axis Motor           |
| 8                                                                                           | B1              | R-H/L     | Right High/Low temp detect   |
| 9                                                                                           | B2              | L-H/L     | Left High/Low temp detect    |
| 10                                                                                          | XMIN            | L-XMIN    | Left X-axis endstop          |
| 11                                                                                          | YMIN            | YMIN      | Y-axis endstop               |
| 12                                                                                          | ZMIN            | ZMIN      | Z-axis zero position endstop |
| 13                                                                                          | HM1             | R-XMIN    | Right X-axis endstop         |
| 14                                                                                          | DR1             | ZMAX      | Z-axis max position endstop  |
| 15                                                                                          | T1              | R-Temp    | Right Extruder Temperature   |
| 16                                                                                          | BED             | B-Temp    | Bed Temperature              |
| 17                                                                                          | Т3              | L-Temp    | Left Extruder Temperature    |
| 18                                                                                          | +24V Digital    | -         | 24V: + (Red) - (Black)       |
| 19                                                                                          | Heater<br>Power | -         | 24V: + + (Red) (Black)       |
| 20                                                                                          | Out B           | -         | Cooling Fans (Left + Right)  |
| 21                                                                                          | -               | -         | -                            |
| 22                                                                                          | Out1            | -         | Bed Heating                  |
| 23                                                                                          | Out2            | -         | Right Printhead Heating      |
| 24                                                                                          | Out3            | -         | Left Printhead Heating       |
| 25                                                                                          | Out4            | -         | -                            |
| 26                                                                                          | J35             | -         | USB B port (to Raspberry PI) |
| 27                                                                                          | +24V Digital    | -         | 24V: + (Red) - (Black)       |
| Please note that "L" and "R" notation applies when<br>looking from the front of the machine |                 |           |                              |

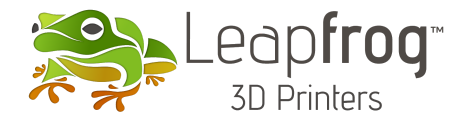

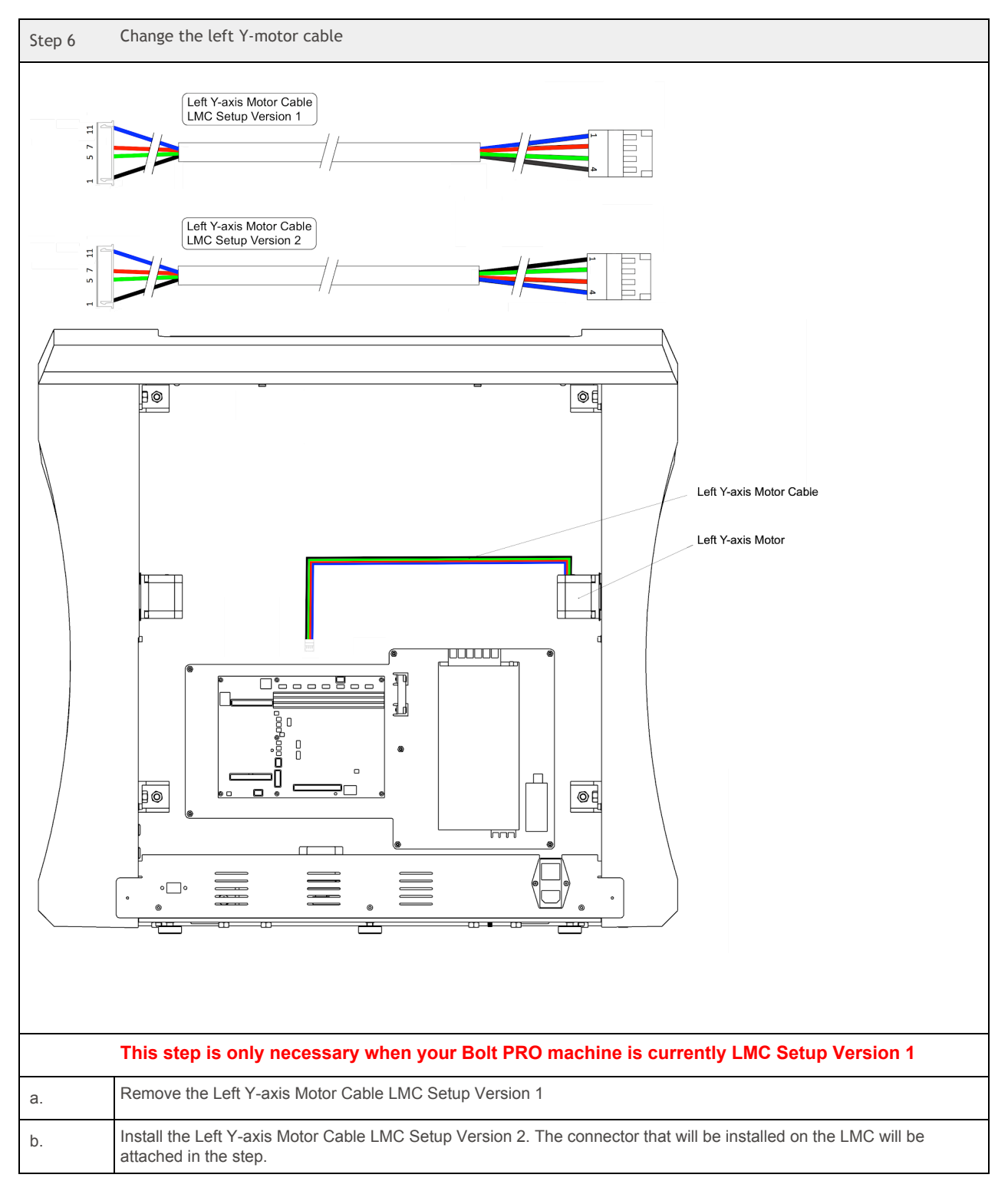

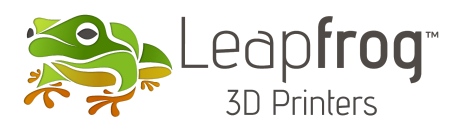

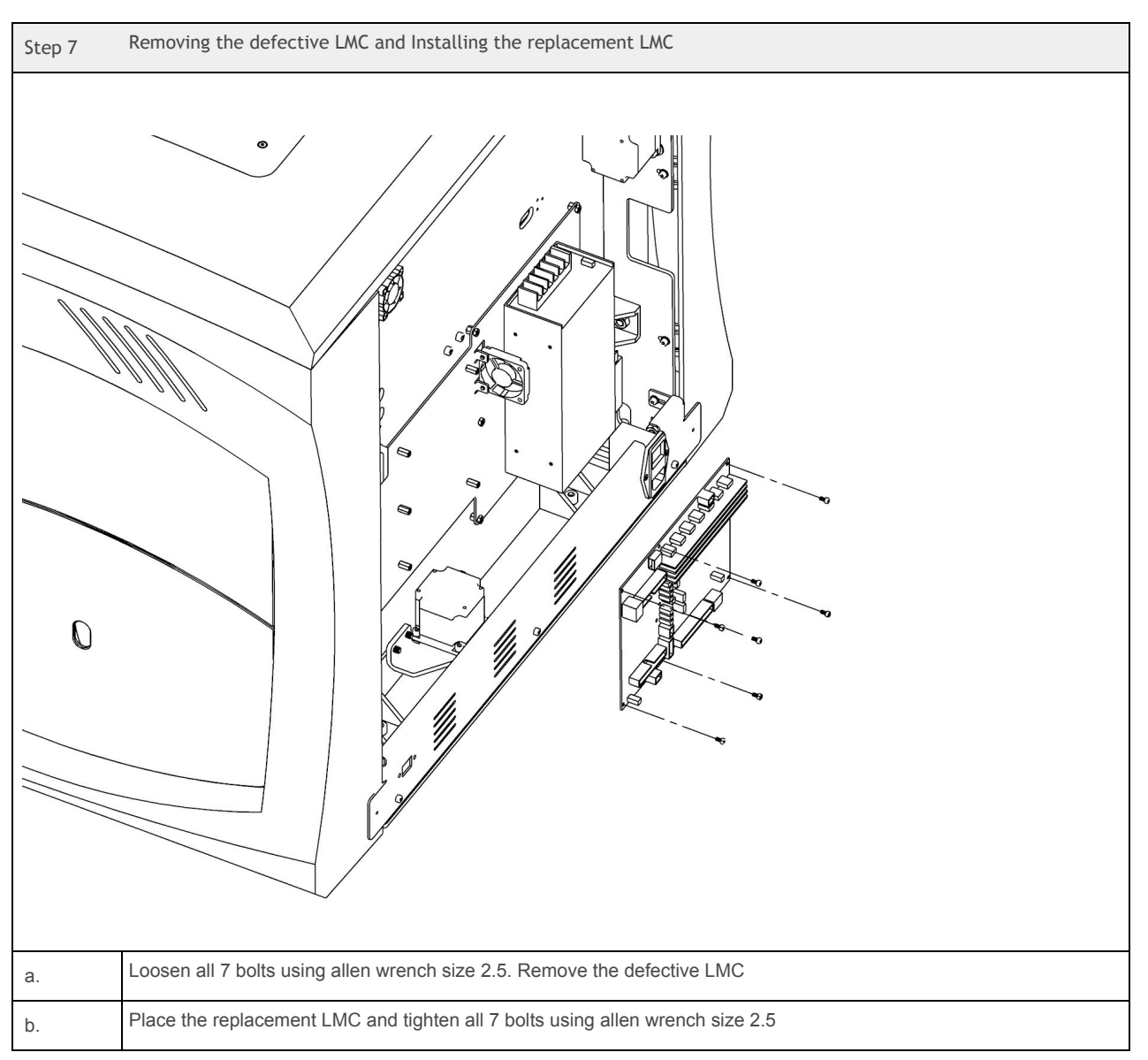

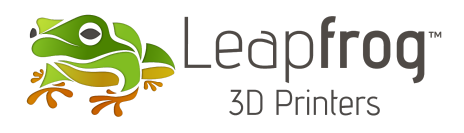

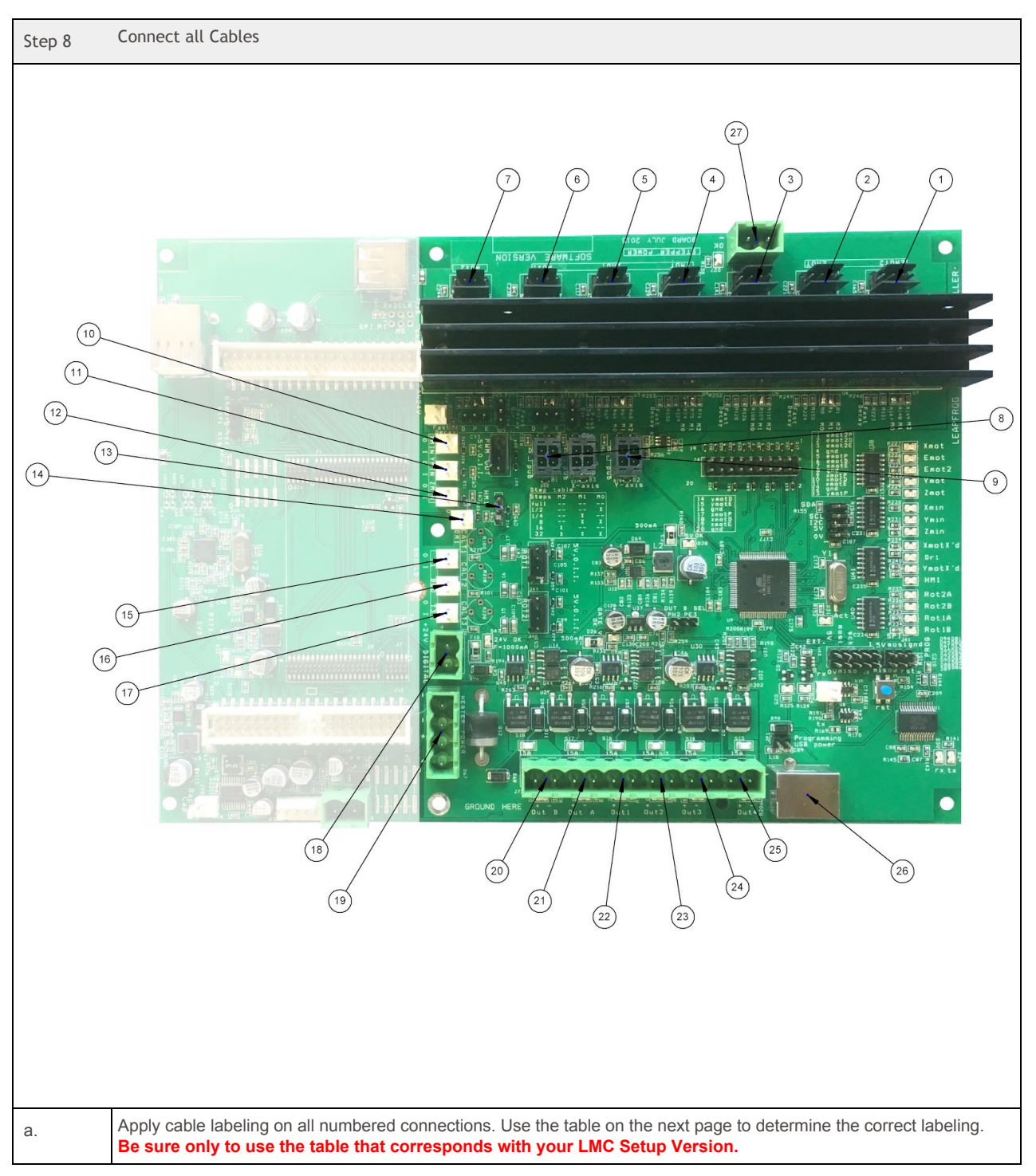

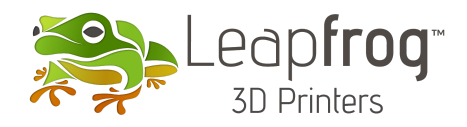

| Table B: LMC Setup Version 2                                                                |                 |              |                              |
|---------------------------------------------------------------------------------------------|-----------------|--------------|------------------------------|
| No.                                                                                         | LMC ID:         | Cable<br>ID: | Description                  |
| 1                                                                                           | EMOT2           | L-EMOT       | Left Extruder Motor          |
| 2                                                                                           | EMOT            | R-EMOT       | Right Extruder Motor         |
| 3                                                                                           | XMOT            | R-XMOT       | Right X-axis Motor           |
| 4                                                                                           | YMOT            | L-XMOT       | Left X-axis Motor            |
| 5                                                                                           | ZMOT            | ZMOT         | Z-axis Motor                 |
| 6                                                                                           | AUX1            | L-YMOT       | Left Y-axis Motor            |
| 7                                                                                           | AUX2            | R-YMOT       | Right Y-axis Motor           |
| 8                                                                                           | B1              | R-H/L        | Right High/Low temp detect   |
| 9                                                                                           | B2              | L-H/L        | Left High/Low temp detect    |
| 10                                                                                          | XMIN            | L-XMIN       | Left X-axis endstop          |
| 11                                                                                          | YMIN            | YMIN         | Y-axis endstop               |
| 12                                                                                          | ZMIN            | ZMIN         | Z-axis zero position endstop |
| 13                                                                                          | HM1             | R-XMIN       | Right X-axis endstop         |
| 14                                                                                          | DR1             | ZMAX         | Z-axis max position endstop  |
| 15                                                                                          | T1              | R-Temp       | Right Extruder Temperature   |
| 16                                                                                          | BED             | B-Temp       | Bed Temperature              |
| 17                                                                                          | Т3              | L-Temp       | Left Extruder Temperature    |
| 18                                                                                          | +24V Digital    | -            | 24V: + (Red) - (Black)       |
| 19                                                                                          | Heater<br>Power | -            | 24V: + + (Red) (Black)       |
| 20                                                                                          | Out B           | -            | Cooling Fans (Left + Right)  |
| 21                                                                                          | -               | -            | -                            |
| 22                                                                                          | Out1            | -            | Bed Heating                  |
| 23                                                                                          | Out2            | -            | Right Printhead Heating      |
| 24                                                                                          | Out3            | -            | Left Printhead Heating       |
| 25                                                                                          | Out4            | -            | -                            |
| 26                                                                                          | J35             | -            | USB B port (to Raspberry PI) |
| 27                                                                                          | +24V Digital    | -            | 24V: + (Red) - (Black)       |
| Please note that "L" and "R" notation applies when looking<br>from the front of the machine |                 |              |                              |

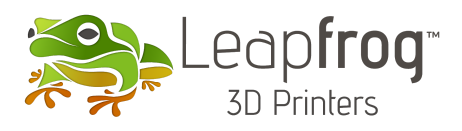

| Step 9 | Initial test                                                                                                    |
|--------|----------------------------------------------------------------------------------------------------|
|        |                                                                                                    |
|        | This step requires two persons. These will be described as Person A and Person B.                                                                                                    |
| a.     | Switch on the machine and wait for the startup screen to appear on the display.<br>temperature error? either the bed, left printhead or right printhead is not connected correctly. Or contact support<br>Printer offline? LMC not powered or USB-B wired incorrectly. Or contact support                                                                 |
| b.     | While person A presses begin homing, person B is ready to flip the switch to turn the machine off in case something unexpected happens.<br>Collision of either printhead or bed? Please turn off machine and L+R motor wiring. Or contact support.<br>Printhead not homing fully? Please turn off machine and inspect endstop wiring. Or contact support. |
| с.     | Navigate to settings / Update and complete all updates. We strongly recommend using a LAN connection for this.                                                                                                    |
| d.     | Navigate to Settings / Head Maintenance and pre-heat the left extruder.<br><b>Right printhead being heated?</b> Please turn off machine, inspect temperature / heating wiring. Or contact support.<br><b>No heating at all?</b> Please turn off machine and inspect temperature and heating wiring.Or contact support                                     |
| e.     | Navigate to Settings / Head Maintenance and pre-heat the right extruder.<br><b>Right printhead being heated?</b> Please turn off machine, inspect temperature / heating wiring. Or contact support.<br><b>No heating at all?</b> Please turn off machine and inspect temperature and heating wiring.Or contact support                                    |
| f.     | Load PLA filament in both printheads and Navigate to settings / calibrate extruders and complete the procedure.                                                                                                    |

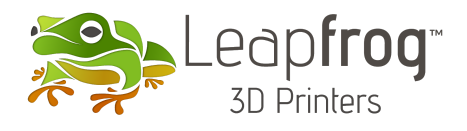

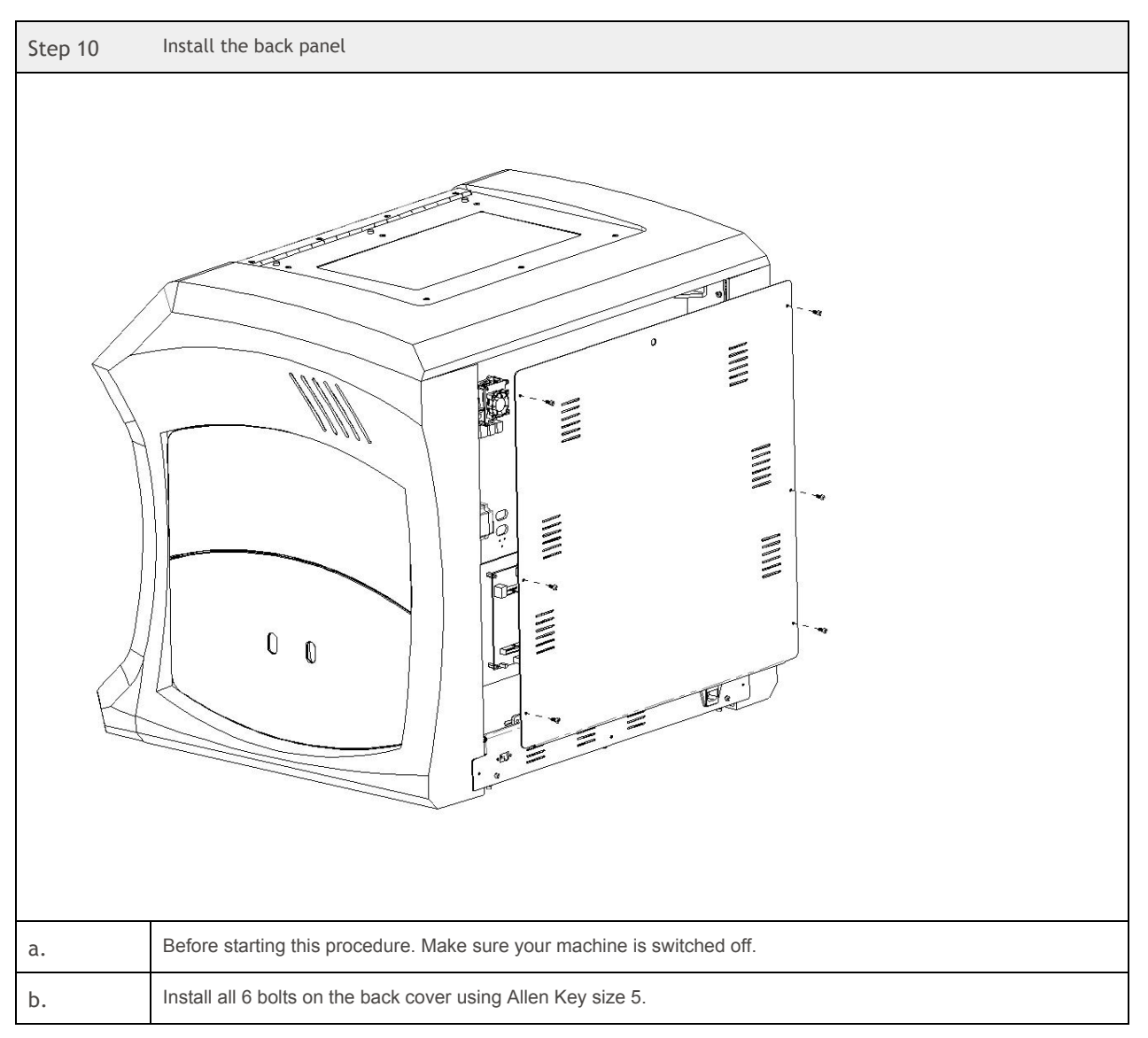